### **Ejemplos guiados**

### T7-E1

Aunque más adelante se tratará el tema de cómo crear una macro, vamos a mostrar en este ejemplo cómo incorporar una ya existente predefinida en una imagen. El objetivo será conseguir un rango de celdas que se tenga seleccionado simplemente haciendo clic en una imagen que incorporemos en nuestra hoja de cálculo.

En primer lugar abrimos el fichero *macros\_en\_calc.ods*. Es posible que al abrirlo nos envíe un mensaje informándonos que el fichero contiene una macro y que por seguridad se ha deshabilitado la utilización de macros.

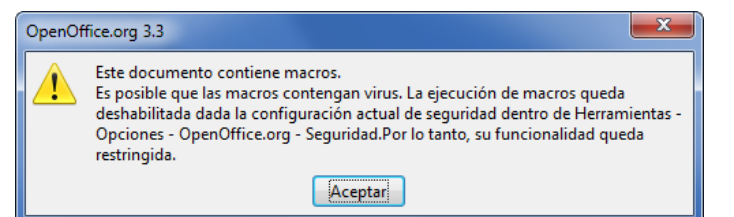

Si es así, basta elegir Herramientas > Opciones > Apache OpenOffice > Seguridad y, a continuación, hacer clic en el botón Seguridad para bajar el nivel de seguridad de Apache OpenOffice.

| Datos del usuario                                                                       | Opciones de seguridad y alertas                                                                                                    |                        |
|-----------------------------------------------------------------------------------------|----------------------------------------------------------------------------------------------------|------------------------|
| General                                                                                 | Ajustar las opciones relacionadas con seguiridad y definir alertas                                                                                                    |                        |
| Memoria                                                                                 | para la información oculta dentro del documento.                                                                                                    | Opciones               |
| Imprimir                                                                                | Contraseñas para las conexiones web                                                                                                    |                        |
| Rutas<br>Colores                                                                        | Guardar las contraseñas para conexiones web persistentemente                                                                                                    | onexiones              |
| Fuentes                                                                                 | Protegidas mediante una contraseña maestra (recomendado)                                                                                                    |                        |
| Apariencia<br>Accesibilidad<br>Java<br>Actualización en línea                           | Las contraseñas están protegidas por una contraseña maestra.<br>Deberá ingresarla una vez por sesión, si OpenOffice.org<br>necesita recuperar una contraseña de la lista protegida de<br>contraseñas. | raseña <u>m</u> aestra |
| Programa de mejoramiento                                                                | Seguridad de macros                                                                                                    |                        |
| Cargar/Guardar Configuración de idioma OpenOffice.org Calc OpenOffice.org Base Gráficos | Ajuste el nivel de seguridad para ejecutar macros y especifique los desarrolladores de macros de confianza.                                                                                           | idad de macros         |
| u internet                                                                              |                                                                                                    | Persona                |

En el cuadro de diálogo **Seguridad de macros** se puede elegir, por ejemplo, un nivel medio de seguridad que nos permite elegir entre habilitar o no las macros cada vez que se abra un documento que las contenga. De esta forma tenemos la posibilidad de no habilitar las macros si desconfiamos de su procedencia.

## Prácticas

#### GESTIÓN DE DATOS CON HOJAS DE CÁLCULO

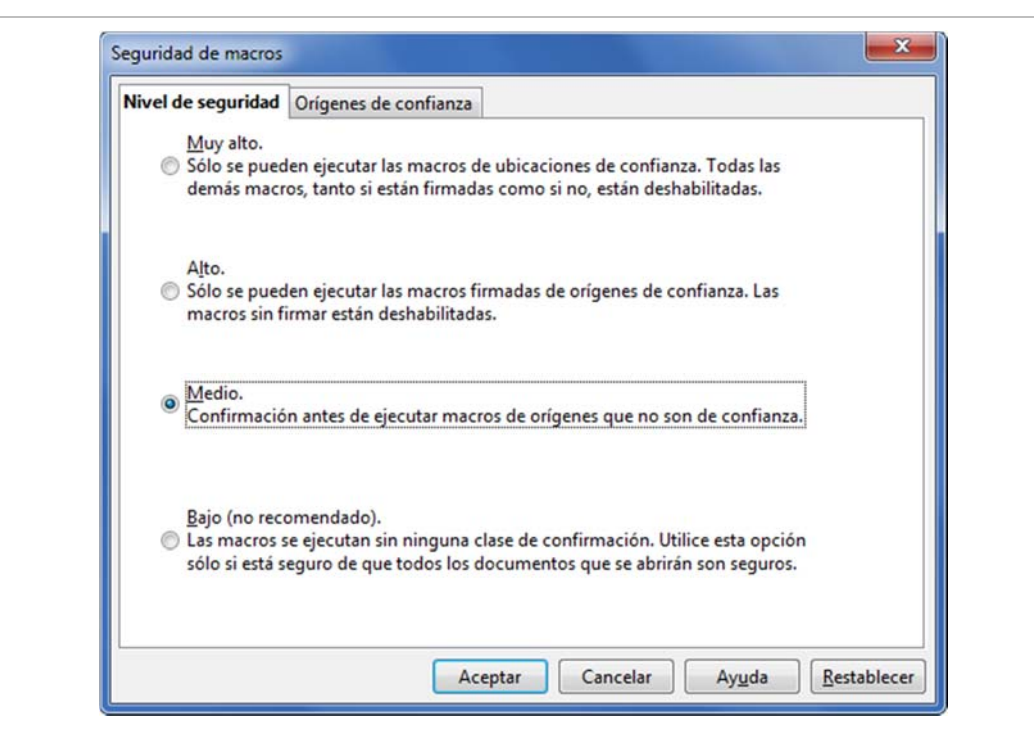

Configurado ya el nivel de seguridad de macros, cerramos el documento *macros\_en\_calc.ods* y volvemos a abrirlo para habilitar las macros que contiene este libro.

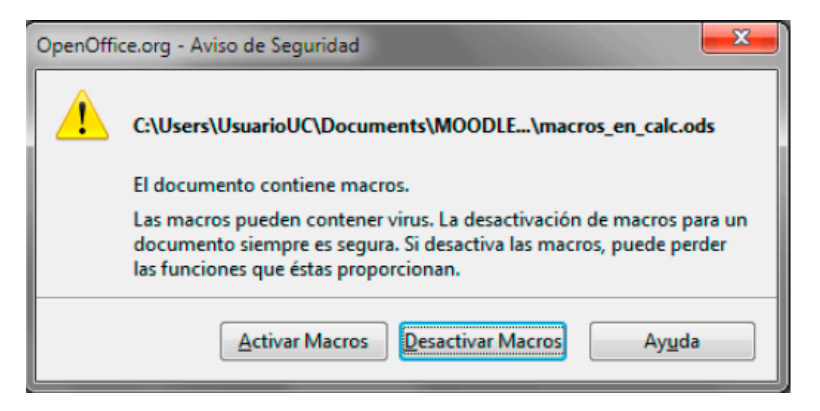

En este momento ya estamos preparados para realizar los pasos necesarios que permitan conseguir que al hacer clic sobre una imagen se ejecute la macro que se encuentra en este libro. Esta macro es muy sencilla, únicamente ordena los datos alfabéticamente de un rango de celdas que previamente se tenga seleccionado.

Realizaremos para ello los siguientes pasos:

1. Incorporamos la imagen *Btn\_macroORDENAR.jpg* en la hoja de cálculo desde el archivo.

2. Hacemos clic con el botón derecho del ratón para abrir el menú contextual.

3. Elegimos la opción Asignar macro...

Macros

🕀 🖂 Mis macros

End Construction
Macros de OpenOffice.org
macros\_en\_calc.ods
End Construction
Construction
Construction
Construction

#### GESTIÓN DE DATOS CON HOJAS DE CÁLCULO

3

# 4. En el cuadro Asignar macros seleccionamos en el apartado macors\_calc.ods la opción Standard, y a continuación en la macro OrdenarAZ\_columna2

Macros <u>e</u>xistentes en:

围

OrdenarAZ\_columna2

5. Pulsando sobre el botón Asignar del cuadro de diálogo Asignar macros y cerrando el cuadro haciendo clic en el botón Aceptar, podemos comprobar si lo hemos conseguido. Para ello elige un rango de datos y haz clic sobre la imagen para comprobar si se ordenan los datos alfabeticamente.

**Videotutorial**: Incorporar una macro a una imagen.

### T7-E2

Vamos a hacer un gráfico para representar las puntuaciones de tres alumnos en distintas pruebas de evaluación: N1, N2 y N3 con los datos que se muestran en la siguiente figura.

| Alumno/a    | Prueba<br>N1 | Prueba<br>N2 | Prueba<br>N3 |
|-------------|--------------|--------------|--------------|
| Alumno/a 01 | 4,1          | 6,0          | 5,0          |
| Alumno/a 02 | 4,0          | 5,0          | 6,0          |
| Alumno/a 03 | 3,0          | 4,0          | 4,0          |
| Alumno/a 04 | 6,0          | 3,0          | 2,0          |

Para ello elegimos en el asistente:

- Tipo de gráfico: línea (puntos y líneas)
- Serie de datos: en columnas
- Primera fila como etiqueta

### Prácticas

### GESTIÓN DE DATOS CON HOJAS DE CÁLCULO

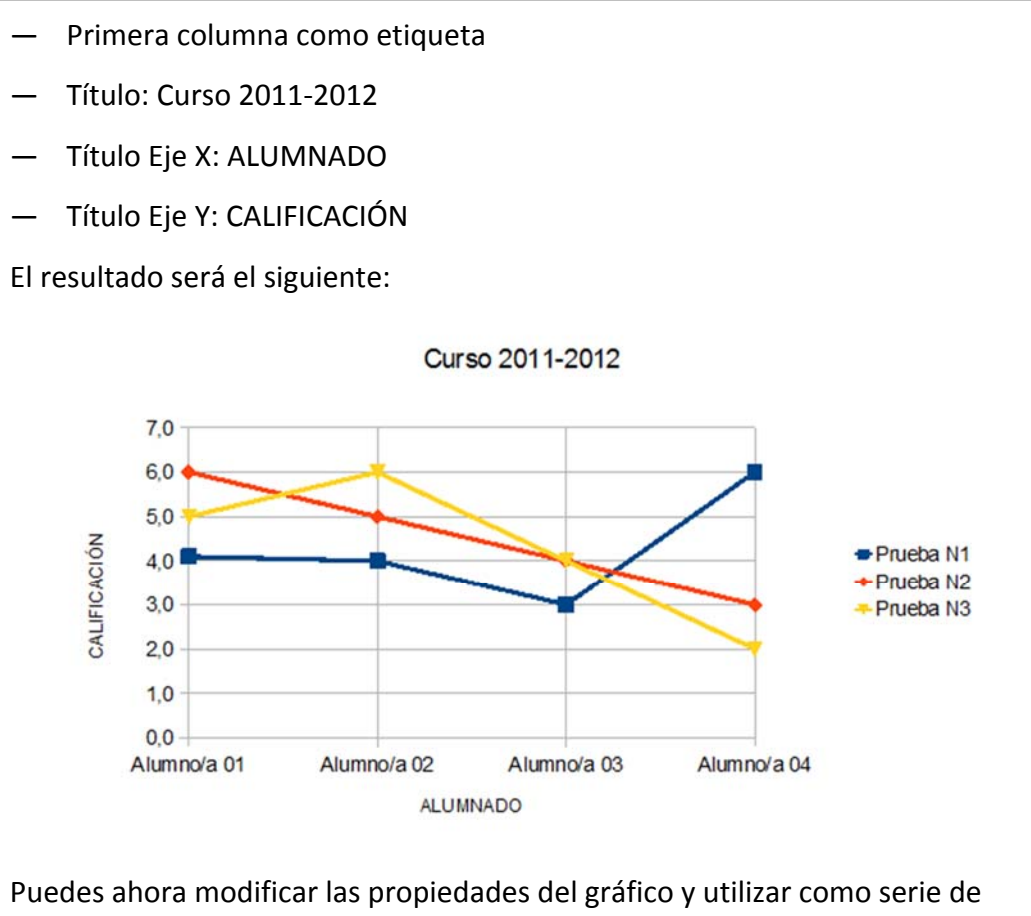

Puedes ahora modificar las propiedades del gráfico y utilizar como serie de datos las columnas. Para ello...

Haz clic sobre el gráfico con el botón derecho del ratón para abrir su menú contextual

Elige la opción Rango de datos y selecciona Serie de datos en filas y Primera columna como etiqueta, ajusta también el título del eje X.

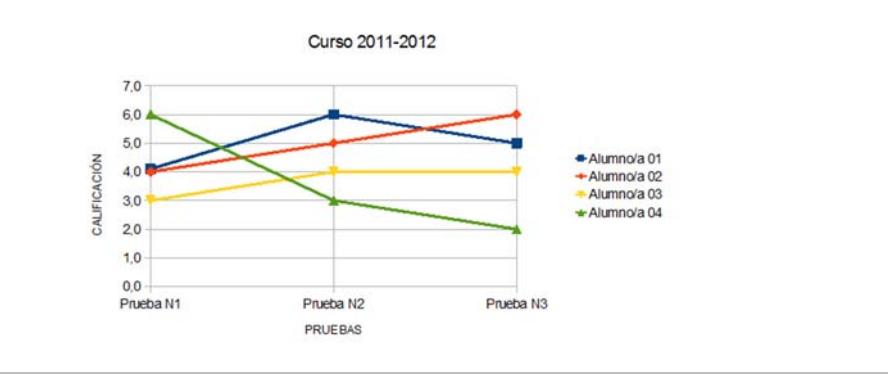

### T7-E3

Imaginemos que tenemos una hoja de cálculo con los datos siguientes

### GESTIÓN DE DATOS CON HOJAS DE CÁLCULO

|   | Α | В    | С       | D       |  |
|---|---|------|---------|---------|--|
| 1 |   |      |         |         |  |
| 2 |   | Año  | Hombres | Mujeres |  |
| 3 |   | 1950 | 8       | 6       |  |
| 4 |   | 1970 | 2       | 10      |  |
| 5 |   | 2000 | 1       | 9       |  |
| 6 |   | 2005 | 10      | 2       |  |

Seleccionadas las celdas B2 hasta la D6, elige la opción **Gráfico** del menú **Insertar**. Elige el tipo de gráfico **Dispersión XY** para obtener la siguiente representación

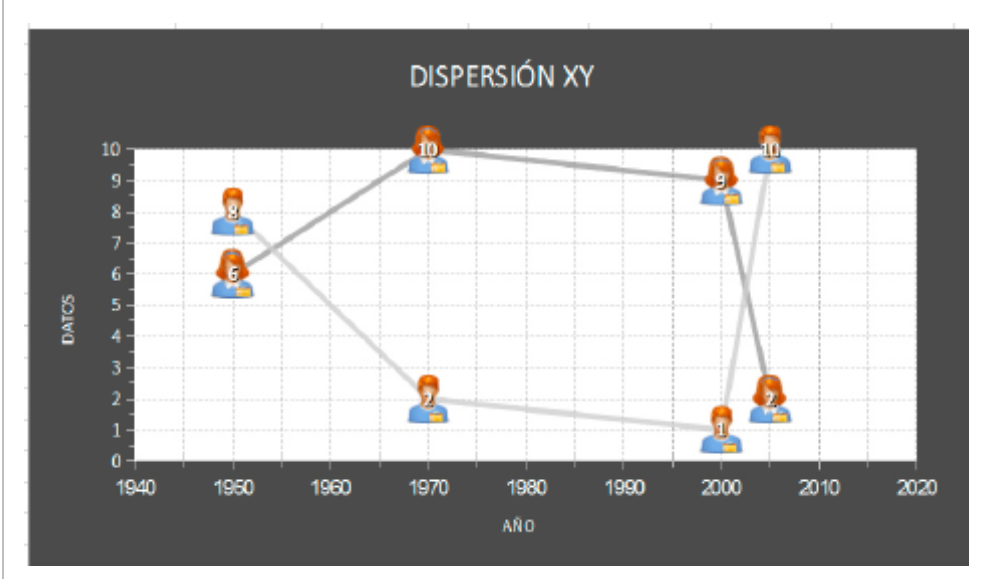

Observa la diferencia entre el gráfico anterior y el siguiente en el que se ha considerado como tipo el de líneas en relación a la separación de los datos en el eje X.

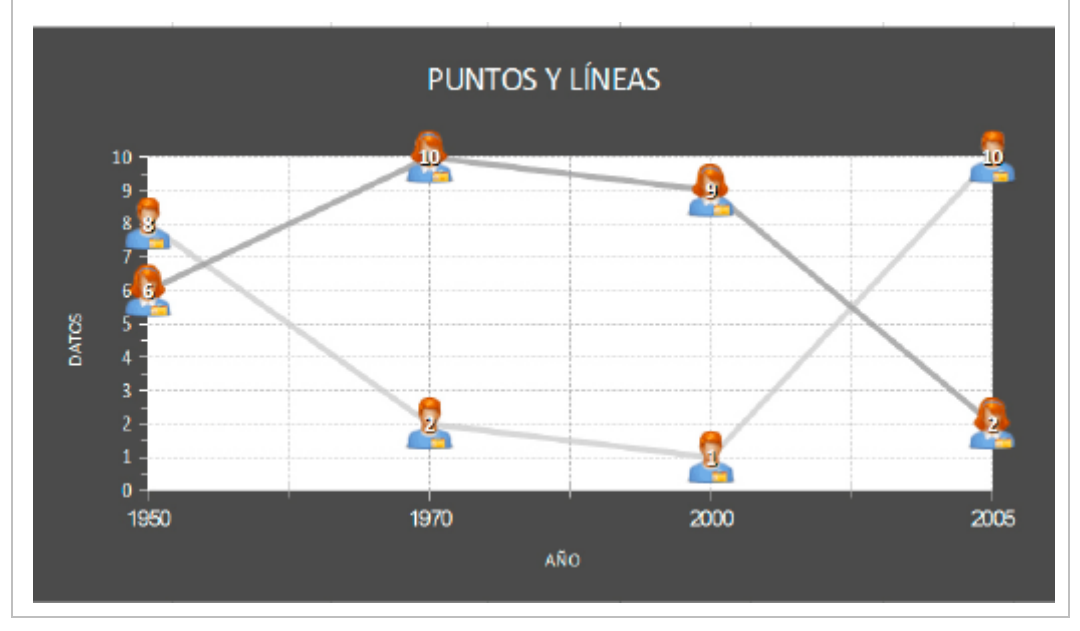

En el primer gráfico se considera que la separación entre dos años está proporcionada a la diferencia de años existente entre ellos y en el segundo los datos aparecen igualmente separados aunque la diferencia sea distinta (20 años entre 1950 y 1970, 30 entre 1970 y 2000 y 5 entre 2000 y 2005).

### Т7-Е4

Genera un gráfico como el siguiente investigando cómo se logra, no importa los datos que tomes. Explora las distintas opciones de los cuadros de diálogos que permiten cambiar las distintas propiedades de un gráfico y prueba para ver sus efectos.

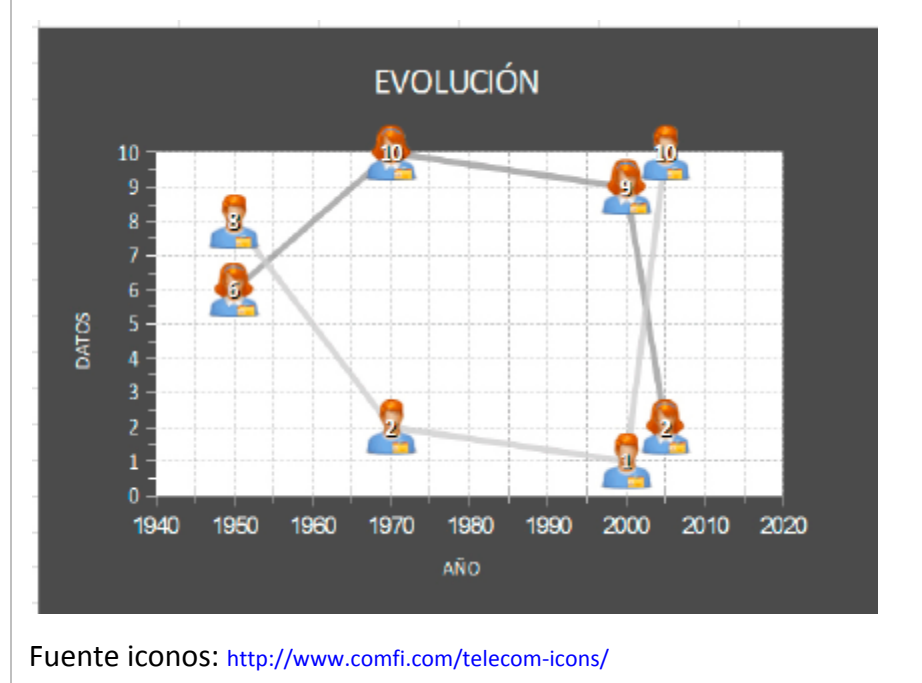

### T7-E5

Considera los siguientes datos tomados de la memoria económica de la Universidad de Cantabria correspondientes al año 2009 en el que se muestra el número de documentos adquiridos en 2009 por las distintas bibliotecas según el centro y la forma en la que han sido adquiridas:

### GESTIÓN DE DATOS CON HOJAS DE CÁLCULO

|     | COMPRA | DONACION | INTERCAMBIO | TOTAL |
|-----|--------|----------|-------------|-------|
| CAM | 500    | 102      | 44          | 646   |
| CIE | 374    | 22       | 37          | 433   |
| DEC | 1352   | 765      | 54          | 2171  |
| IND | 711    | 258      | 27          | 996   |
| INT | 3081   | 1222     | 443         | 4746  |
| MAR | 171    | 10       | 3           | 184   |
| MED | 406    | 20       | 53          | 479   |
| MIN | 152    | 6        | 3           | 161   |
| PAR | 0      | 0        | 0           | 0     |
| BUC | 6747   | 2405     | 664         | 9816  |

A partir de estos datos construye gráficos que muestren las proporciones del crecimiento de la colección según la forma de adquisición (compra, donación o intercambio) y por centros.

Fuente: http://www.buc.unican.es/LaBuc/MEMORIA%202009.pdf